## **TeamCity Integration for JIRA 2.1.0**

## New in this release

## Added compatibility with JIRA 7

Now you can continue viewing TeamCity build data in the new JIRA 7. For the details on the required procedures to perform while migrating from JIRA 6 to JIRA 7, see below.

## **Migrating to Atlassian JIRA 7**

To avoid possible issues while migrating from JIRA 6 to JIRA 7, please follow the instructions below:

- 1. Navigate to JIRA administration.
- 2. Open the Manage Add-ons section and disable TeamCity Integration for JIRA add-on.
- 3. Update to JIRA 7.
- 4. Install TeamCity Integration for JIRA 2.1.0+ add-on.
- 5. Open the Manage Add-ons section and enable the add-on.

If it was not done prior to migration to JIRA 7 and you are continuously receiving the errors, please do the following:

- 1. Stop JIRA Server.
- 2. On the server, open the path Drive:\{software installation folder}\Atlassian\Application Data\JIRA7\plugins\installed-plugins.
- 3. Delete TeamCity Integration for JIRA add-on (JAR file) from this folder.
- 4. Start JIRA Server.
- 5. Install TeamCity Integration for JIRA 2.1.0+ add-on.